# **Application for Admission to Practice**

The U.S. District Court for the Northern District of Indiana is a NextGen CM/ECF court. In order to request admission to practice, you must have an upgraded individual PACER account.

If you do not have an upgraded individual PACER Account, click <u>HERE</u> for procedures.

Once you have a PACER Account, follow the steps below to request filing access.

- 1. Navigate to <u>www.pacer.gov</u>
- 2. Click Manage My Account Login.

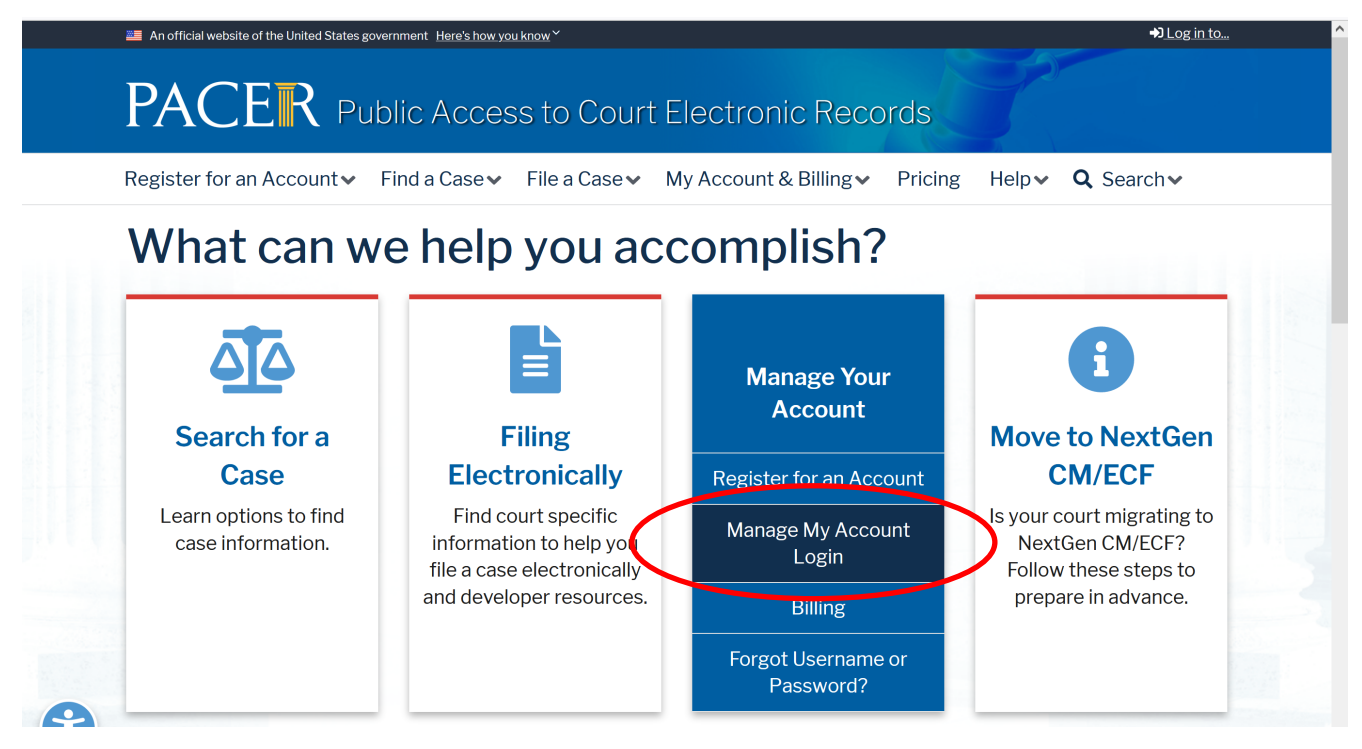

3. Click **Log in to Manage My Account** and login with your <u>upgraded individual PACER</u> account username and password.

| Login                                                                                           |                                                        |                                              |
|-------------------------------------------------------------------------------------------------|--------------------------------------------------------|----------------------------------------------|
| * Required Information<br>Username *                                                            |                                                        |                                              |
| Password *                                                                                      |                                                        |                                              |
| Lo                                                                                              | .ogin Clear                                            | Cancel                                       |
| Need an Acco                                                                                    | ount?   Forgot Your Pass                               | word?   Forgot User                          |
| NOTICE: This is a restricted gover<br>prohibited and subject to prosecu<br>attempts are logged. | ernment website for offi<br>cution under Title 18 of t | cial PACER use only<br>he U.S. Code. All act |

4. Click on the Maintenance tab

5. Select Attorney Admission/E-File Registration

| Settings                   | Maintenance                                                    | Payments Usage                  |                                                                                                    |
|----------------------------|----------------------------------------------------------------|---------------------------------|----------------------------------------------------------------------------------------------------|
| Update<br>Update<br>Update | Personal Informati<br>Address Informati<br>E-Filer Email Notic | ion<br>on<br>cing and Frequency | Attorney Admissions / E-File Registration<br>Non-Attorney E-File Registration<br>Check E-File Status |
| Display                    | Registered Courts                                              | 2                               | E-File Registration/Maintenance History                                                              |

6. Select **U.S. District Courts** as the Court Type and **Indiana Northern District Court** as the Court. Click **Next**.

| Case Search Status                                                                              |                                                                                                    |
|-------------------------------------------------------------------------------------------------|----------------------------------------------------------------------------------------------------|
| Account Type                                                                                    | Upgraded PACER Account                                                                                                    |
|                                                                                                 |                                                                                                    |
| In what court do<br>* Required Information                                                      | you want to practice?                                                                                                    |
| Court Type *                                                                                    | U.S. District Courts                                                                                                    |
| Court *                                                                                         | Indiana Northern District Court 🗸                                                                                                    |
| <b>Note:</b> Centralized attor<br>courts. If you do not se<br>on all courts, visit the <u>C</u> | ney admissions and e-file registration are currently not available for all e a court listed, please visit that court's website. To find more information<br><u>court CM/ECF Lookup page</u> . |
|                                                                                                 | Next Reset Cancel                                                                                                    |

7. Select Attorney Admissions and E-File

| WHAT WOULD YOU LIKE TO APPLY/REGISTER FOR? |  |
|--------------------------------------------|--|
| Attorney Admissions and E-File             |  |
| Pro Hac Vice                               |  |
| Multi-District Litigation                  |  |
| Federal Attorney                           |  |

8. Complete all five sections of the required registration information:

#### **Attorney Bar Information:**

| I am admitte                             |                               |              |                     |                                                                       |                                                  |                                       |
|------------------------------------------|-------------------------------|--------------|---------------------|-----------------------------------------------------------------------|--------------------------------------------------|---------------------------------------|
|                                          | ed to the bar                 | in one or mo | ore federal courts. |                                                                       |                                                  |                                       |
| )ur data indicates<br>ne following feder | that you have<br>al court(s): | e been admi  | tted to the bar of  | Enter information for any<br>the left:                                | federal court n                                  | ot listed in table or                 |
| Verif                                    | ied Federal E                 | Bar Informat | ion                 | Additional F                                                          | ederal Bar Info                                  |                                       |
| Federal Court                            | Bar ID                        | Bar          | Date                | Federal Court                                                         | Bar ID                                           | Date Admitted                         |
|                                          |                               | Status       | Admitted            | Click the "Add" button                                                | below to enter f                                 | ederal bar data.                      |
|                                          |                               |              |                     |                                                                       | Add                                              |                                       |
| TATE BAR INFORM                          | MATION                        |              |                     |                                                                       | 45                                               |                                       |
| I am admitte                             | MATION<br>ed to the bar       | in one or mo | ore states.         | Enter information for any admitted to the bar.                        | v state(s) in white<br>State Bar Infor           | ch you have been<br>mation            |
| TATE BAR INFOR                           | MATION<br>ed to the bar       | in one or mo | ore states.         | Enter information for any admitted to the bar.<br>Additional<br>State | v state(s) in white<br>State Bar Infor<br>Bar ID | Ch you have been mation Date Admitted |

- a. Check one or both boxes to indicate the federal or state courts to which you are admitted.
- b. Click on the **+Add** button to select and add the state and/or federal court(s) to which you are admitted.

## Sponsoring Attorney ("Movant"):

a. Enter the required information for the attorney who is moving for your admission in the Northern District of Indiana.

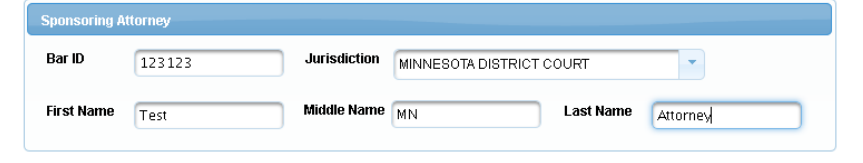

## **Attorney Information:**

a. Enter your **personal information** and acknowledge the admission fee, or request a waiver of fees.

| Attorney Information                                                    |
|-------------------------------------------------------------------------|
| Attorney Type (check all that apply) * 🗹 Civil 🗹 Criminal 📃 Bankruptcy  |
| Have you ever been disbarred/censured/denied admission? * 🔵 Yes 💿 No    |
| Do you have any disciplinary actions pending? * 🔵 Yes 💿 No              |
| Have you ever been convicted of a felony? * 🔵 Yes 💿 No                  |
| Fee Acknowledgment *                                                    |
| I acknowledge that I will be charged an admission fee if I am admitted. |
| I request that the admission fee be waived for the following reason:    |

#### **Document Upload:**

a. Click the **Upload** button, then **+Browse** to attach both the **Petition for Admission** and **Certificates of Good Standing**. \*\*Note that multiple Certificates of Good Standing may be uploaded as one PDF document\*\*

|                       | Document Upload                                            |          |
|-----------------------|------------------------------------------------------------|----------|
|                       | Petition for Admission to Practice *                       | J Upload |
|                       | Certificates from Two Active Members of this Court's Bar * | J Upload |
| Upload Petition for A | dmission to Practice                                       |          |
| + Browse              |                                                            |          |
| 13                    |                                                            |          |
|                       | Cancel                                                     |          |

Wait for confirmation that the document has been successfully uploaded and click **Done** and then click **Next**.

| I acknowledge<br>I request that t                   | that Lwill be charged an admission fee if Lam admitted<br>Upload Application for Admission to Practice |  |
|-----------------------------------------------------|----------------------------------------------------------------------------------------------------|--|
| Document Upload                                     | File Application for Full Admission.pdf was successfully uploaded!                                     |  |
| Application for Adr                                 | Max File Size: 10MB                                                                                    |  |
| Certificate(s) of Go<br>document) *<br>AttyAdm_CGSI | Done                                                                                                   |  |
|                                                     | Next Back Reset Cancel                                                                                 |  |

9. Complete the personal information on the **E-File Registration** screen and click **Next**. \*\*Note that HTML is the preferred Email Format\*\*.

| Primary Email *         | attymnd+32@gmail.com                |
|-------------------------|-------------------------------------|
| Confirm Primary Email * | attymnd+32@gmail.com                |
| Email Frequency *       | At The Time of Filing (One Email pe |
| Email Format *          | HTML                                |

- 10. Payment Information: You do not need to enter payment information at this time. Click **Next.**
- 11. Check the **Acknowledgment of Policies and Procedures for Attorney Admissions** box and the two **Attorney E-Filing Terms of Use** acknowledgment boxes.

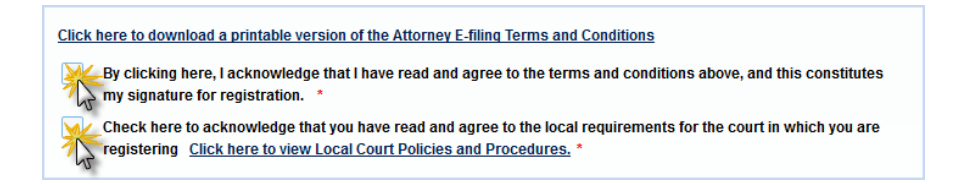

12. Click **Submit**. The court will review your admission request and provide you with further instructions (including a link to pay the admission fees online) via email.

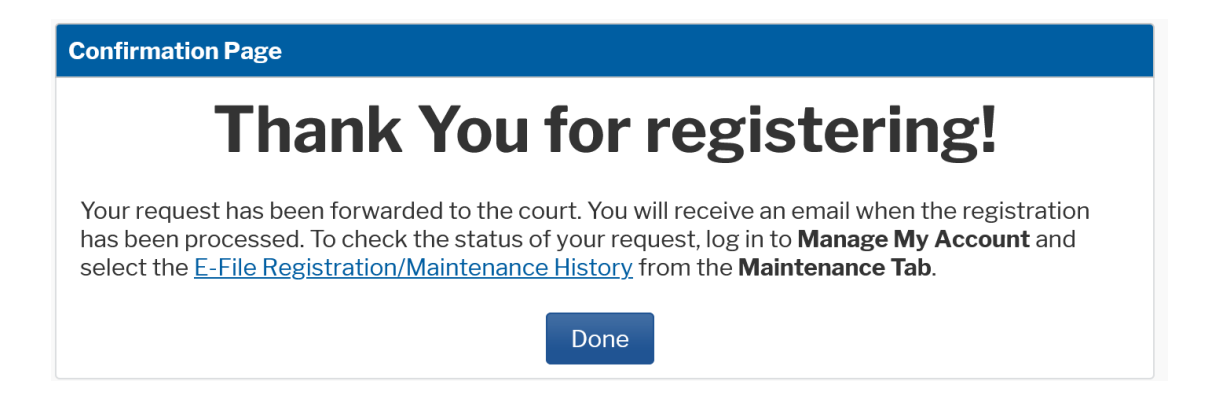